1. סימן המיקום – אם הסימן באפור המיקום סגור, להדלקתו לחצו על הסימן(ישנה את צבעו לאחר הלחיצה).

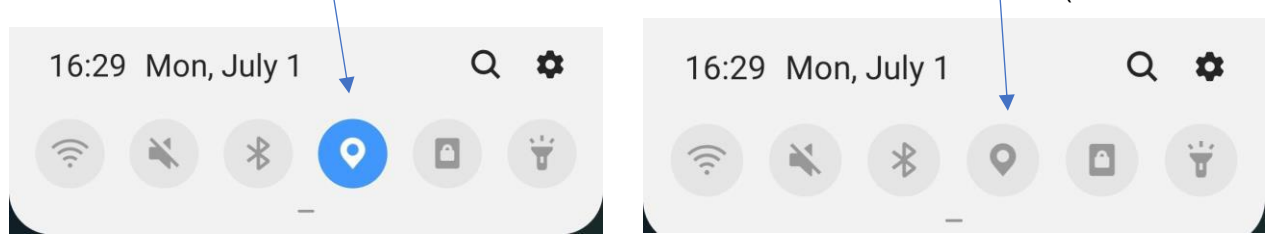

2. לבדיקה האם האתר מורשה גישה למיקום המכשיר לחצו על אייקון המנעול הירוק(בדיוק על המנעול).

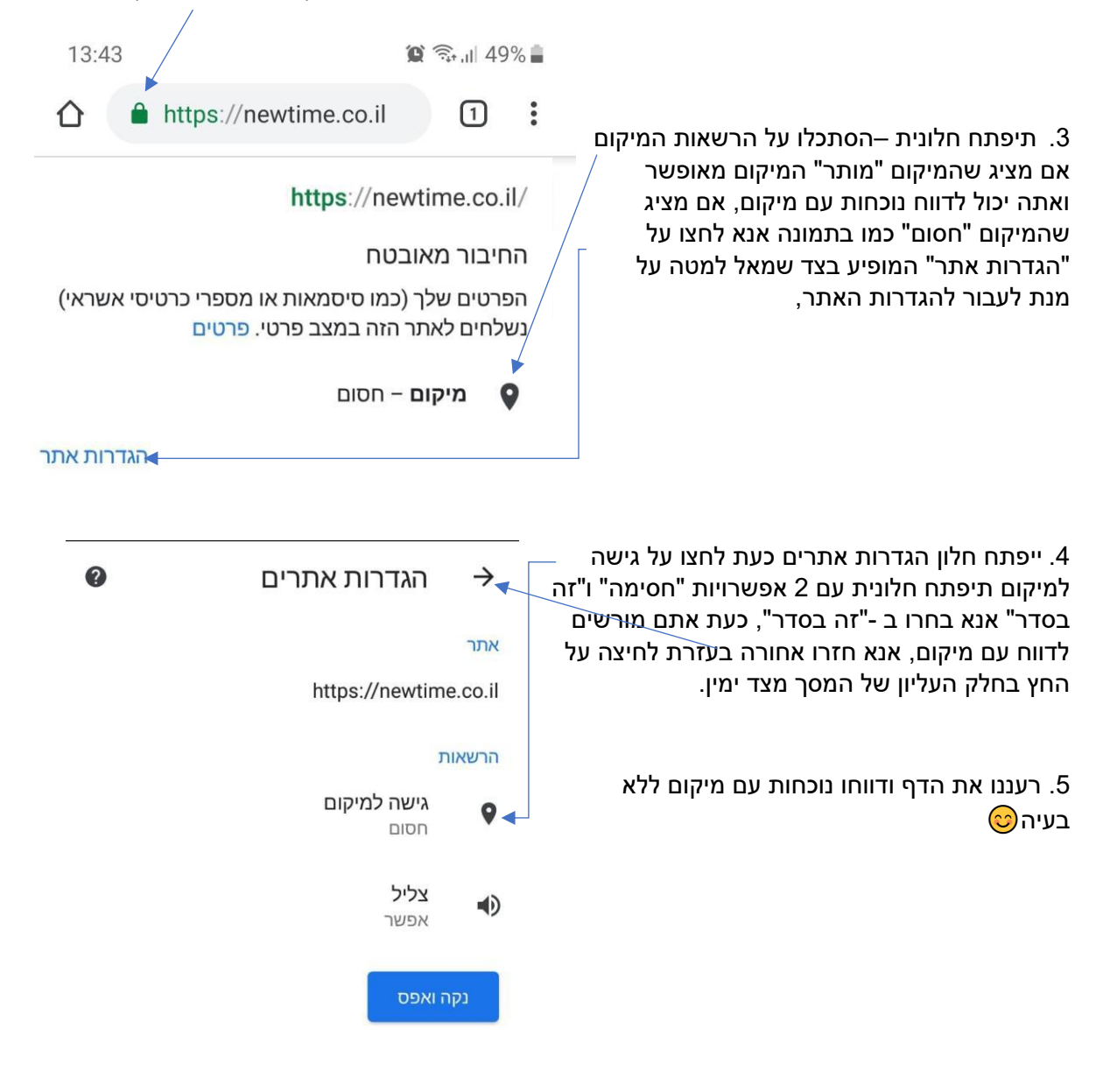

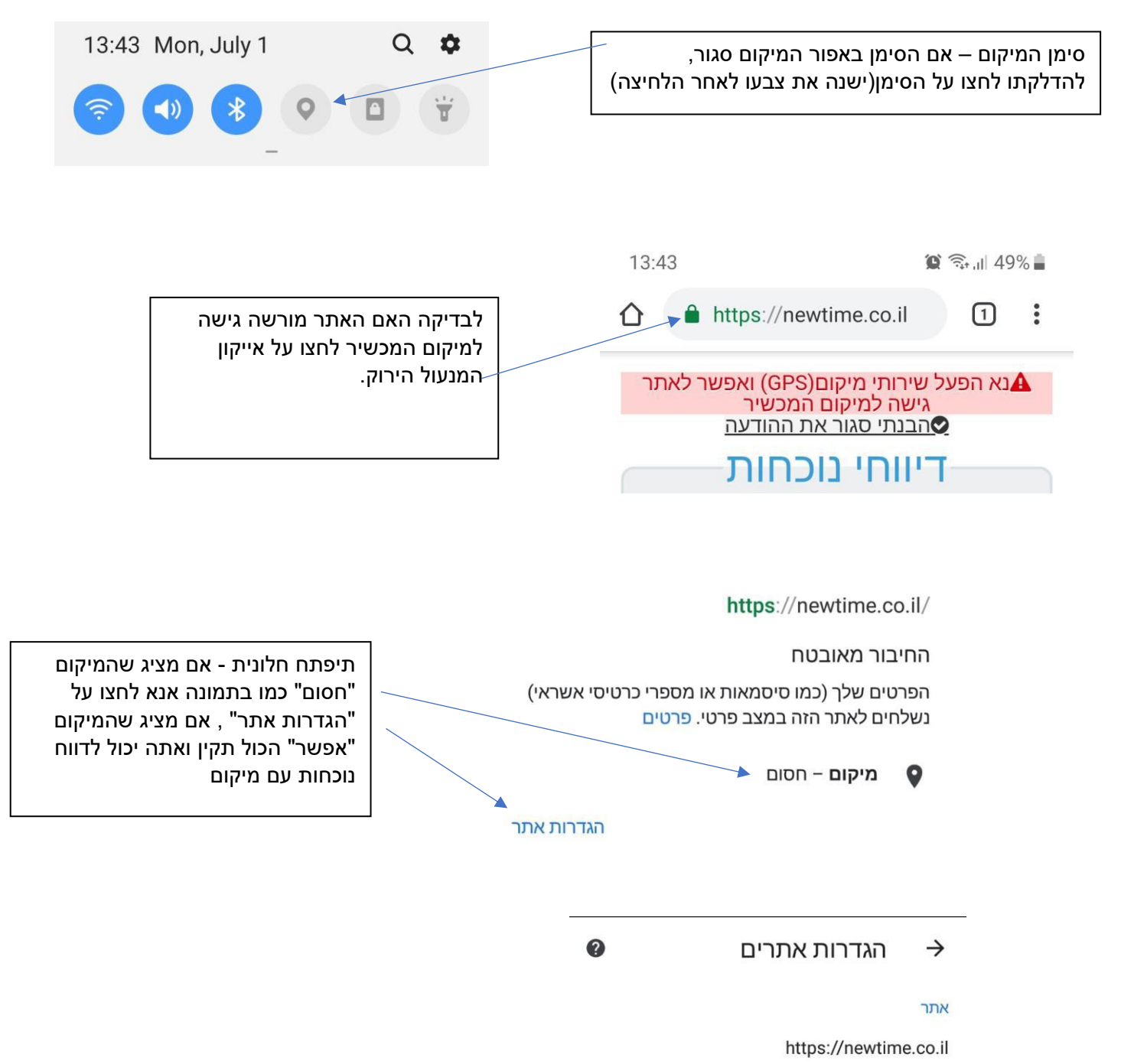

## הרשאות

גישה למיקום חסום

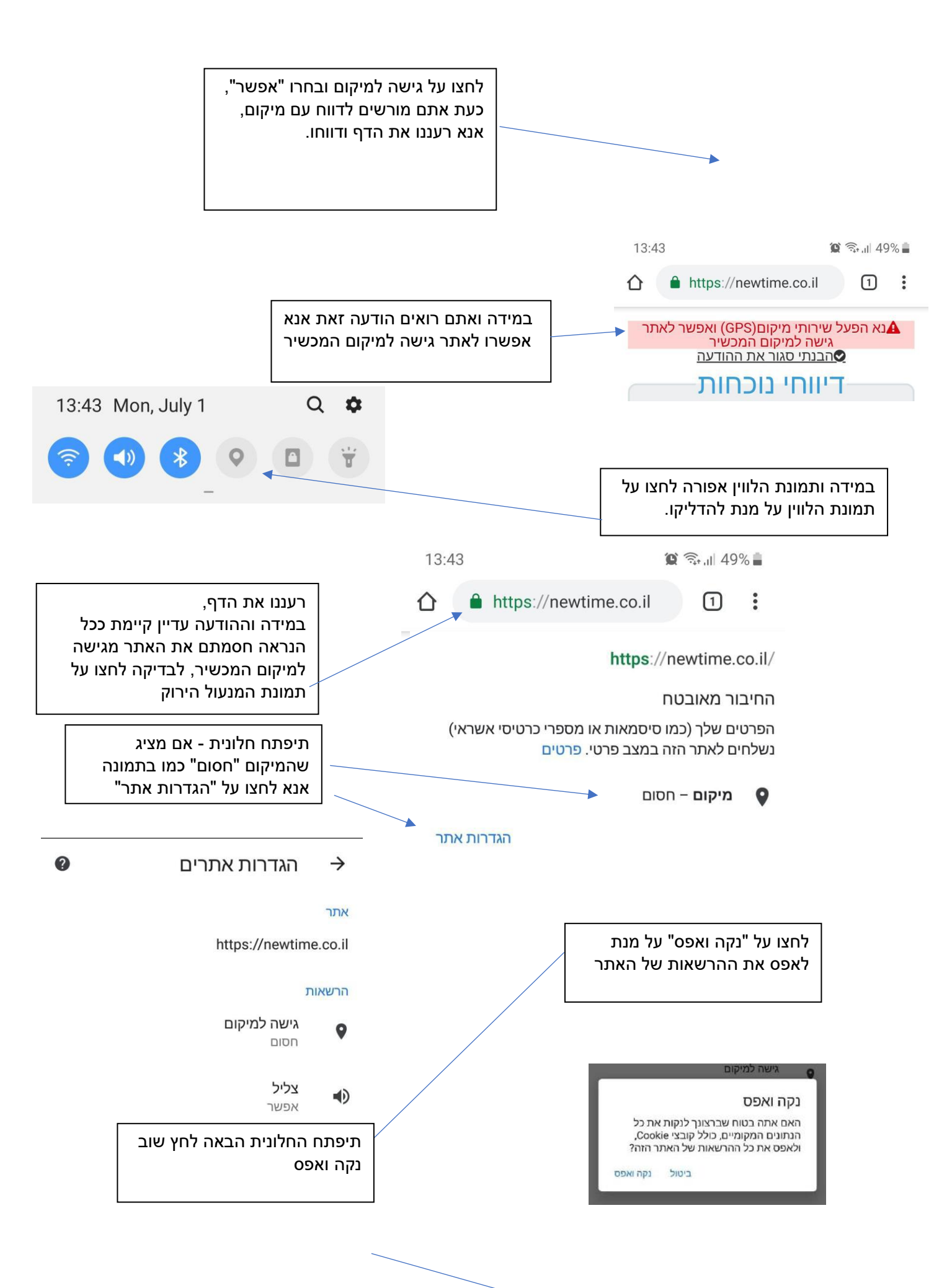